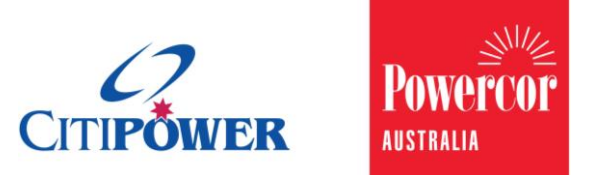

WORK INSTRUCTION

### Submit a New Connections Request for an Unmetered Supply in eConnect.

### <Document Id.>

| Purpose  | This work instruction describes the step required for a Registered Electrical Contractor (REC) or Licensed Electrical Worker (LEW) to submit a New Connection Request for an unmetered supply or save as a draft.                                                             |
|----------|----------------------------------------------------------------------------------------------------|
| Contents | Section 1: Initiate Connection Request<br>Section 2: Enter Work Requirement Details<br>Section 3: Enter Location Details<br>Section 4: Enter Contact Details<br>Section 5: Add Attachments<br>Section 6: Confirmation and Set Appointment<br>Section 7: Save Request as Draft |

### Task Detail: Submit a New Connections Request for an Unmetered Supply as a Registered User.

Section 1: Initiate Connection Request

Step 1aAfter logging into eConnect, select "New Connections".Note: You can click on the picture or the text.

Step 1bAlternatively, you can select "Submit Connection Request" on the<br/>left-hand side menu, and then select "New Connection".

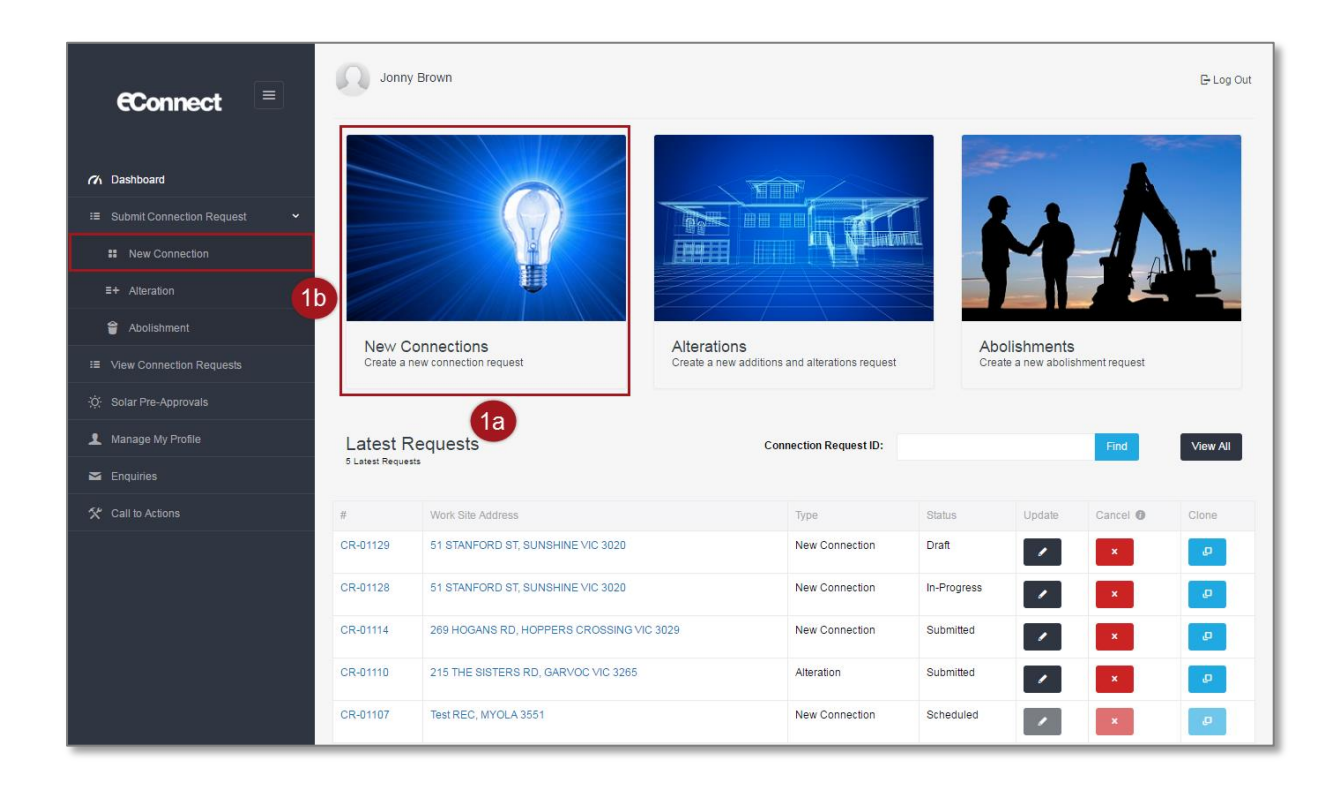

### Step 2 Select "Unmetered Supply".

Note: All fields that do not follow with "(optional)" are **MANDATORY**.

| New Connection Request                                                                                                    |
|----------------------------------------------------------------------------------------------------|
| What type of Connection Request would you like to create?                                                                                                    |
| Important Notice: a basic connection service is a routine new connection for less than 100 amps or alteration service which involves no extension or upgrade to our electricity network. The eConnect process for requests under 100 amps allows for an expedited basic connection service including energisation. Our Model Standing Offer sets out the terms and conditions for the provision of the basic connection service. Please click here for our Model Standing Offer. |
| Single Premise                                                                                                    |
| Unmetered Supply                                                                                                    |
| 2                                                                                                    |

#### Section 2: Enter Work Requirement Details

#### **Electrical Details**

### Step 1Select the "Installation Type" from a drop-down list, the<br/>following options are available:

- 1. Bus Shelter
- 2. Cable TV
- 3. Cathodic Protection
- 4. CCTV Security Camera
- 5. CMUX
- 6. Flow Monitor
- 7. Ice Warning Lights
- 8. Speed Sign
- 9. Sprinkler System
- **10.Telemetry Machine**
- 11. Ticket Machine
- 12.Traffic Counter
- 13.Traffic Lights
- 14.Traffic Signals
- 15.Xmas Lights
- 16.0ther

# **Step 2** If your "Installation Type" is Other, enter a description of the installation, otherwise skip this step.

| Other         | ×                                                                         | 1                                                                                   |
|---------------|---------------------------------------------------------------------------|-------------------------------------------------------------------------------------|
| Street lights |                                                                           | 2                                                                                   |
|               | Amps                                                                      |                                                                                     |
|               | Amps                                                                      |                                                                                     |
|               | mm                                                                        |                                                                                     |
| Please select | Ŧ                                                                         |                                                                                     |
| Please select | Ŧ                                                                         |                                                                                     |
|               | Street lights       Street lights       Please select       Please select | Street lights       Street lights       Amps       Amps       Please select       Y |

| Step 3 | Enter the maximum demand of installation and the limit of the supply in Amps per phase.                                                                                                    |
|--------|----------------------------------------------------------------------------------------------------|
|        | Note: For Unmetered Supply New Connections the maximum demand and supply limited must not exceed 2 Amps.                                                                                                    |
|        | The connection defaults to single phase.                                                                                                    |
| Step 4 | Enter the size of the main in millimeters.                                                                                                    |
| Step 5 | <ul> <li>Select the "Supply required" from a drop-down list, the following options are available:</li> <li>1. Overhead - Electricity poles in street, overhead service cable connects pole to house.</li> <li>2. Underground - Electricity poles and pits in street. House connects to pit.</li> <li>3. URD - Fully underground reticulation, no electricity poles in street.</li> <li>4. Substation</li> <li>If your answer is "Overhead", proceed through all steps.</li> <li>If your answer is not "Overhead", proceed to <u>Step 7</u>.</li> </ul> |

**Step 6** Enter the length of the overhead service cable.

Note: This is only visible if the supply required is overhead.

| Electricity Detai | ls                               |               |      |   |
|-------------------|----------------------------------|---------------|------|---|
|                   | Installation Type                | Other         | v    |   |
|                   | Description                      | Street lights |      |   |
|                   | Maximum demand of installation   | 1             | Amps | 0 |
|                   | Supply limited to                | 2             | Amps | 3 |
|                   | Size of the main                 | 15            | mm   | 4 |
|                   | Supply required 🔀                | Overhead      | v    | 5 |
|                   | Length of overhead service cable | 10            | m    | 6 |
|                   | Termination point                | Please select | ¥    |   |

 

 Step 7
 Select the "Termination point" from a drop-down list , the following options are available:

 Pillar
 Substation
 FOLCB
 Pit

 If your answer is "Pit", continue to Step 8. If your answer is not "Pit", continue to Step 9.

 Step 8
 Select an answer to "Has pit been installed?" Note: A wasted truck visit fee may apply if the truck arrives and

 Step 1
 Step 8

the pit has not been installed.

If your answer is "No", the request **cannot** be submitted. Please contact Customer Projects department on 03 9297 6619.

| Work Requirements  Electricity Details                                                                   |                                  |      |   |  |  |
|----------------------------------------------------------------------------------------------------|----------------------------------|------|---|--|--|
|                                                                                                    |                                  |      |   |  |  |
| Installation Type                                                                                        | Other                            | Ŧ    |   |  |  |
| Description                                                                                              | Street lights                    |      |   |  |  |
| Maximum demand of installation                                                                           | 1                                | Amps |   |  |  |
| Supply limited to <b>1</b>                                                                               | 2                                | Amps |   |  |  |
| Size of the main                                                                                         | 15                               | mm   |   |  |  |
| Supply required <b>1</b>                                                                                 | Overhead                         | T    |   |  |  |
| Length of overhead service cable                                                                         | 10                               | m    |   |  |  |
| Termination point                                                                                        | Pit                              | Y    | 7 |  |  |
| Has pit been installed?                                                                                  | <ul><li>Yes</li><li>No</li></ul> |      | 8 |  |  |
| Please note: A wasted truck visit fee may apply if the truck arrives and the pit has not been installed. |                                  |      |   |  |  |
|                                                                                                    |                                  |      |   |  |  |

### **Additional Details**

- **Step 9** Select the appropriate Yes/No answer to "Are the mains on public land?"
- **Step 10** Complete the "Additions Details" section.

Note: Under "Any other information" enter any additional information that may be useful for the field crew. Under "Project number" enter the CitiPower or Powercor project number related to this New Connection.

### If this is an NBN connection, please enter the node number.

| Are the mains on public        | and? OYes                          | 9  |
|--------------------------------|------------------------------------|----|
|                                | No                                 |    |
| Any other information (optiona | I) 1 This is same site as CR-12345 |    |
| Drois of number (antions       |                                    | 10 |

#### Section 3: Enter Location Details

**Step 1** Select the "Location Details" grey banner.

Note: There should be a green tick icon in the "Work

Requirements" banner. A red error icon will appear on the grey banner if you have not completed the section or the data you have entered has a mistake. Review the section of the form if this icon appears.

**Step 2** Enter the property address.

When you enter the suburb/town, the search will return a list of results that match the information you have entered.

Select the correct result, the postcode field will then autopopulate.

Then, select "Confirm".

| Location Deta      | ils                     |               | [ |
|--------------------|-------------------------|---------------|---|
| ork Site Address   |                         |               |   |
| Address            | line 1 742 Evergreen Te | rrace         |   |
| Address line 2(opt | ional)                  |               |   |
|                    |                         | Postcode 2001 |   |

- **Step 3** Select the "Access instructions" from a drop-down list, the following options are available:
  - 1. Clear access anytime
  - 2. Victoria Power Industry Lock
  - 3. Access is restricted (appointment required)
  - 4. Gate locked with code (please provide gate code in Access Notes below)
  - 5. Contact person for site access (name and phone number required)

Note: If access is restricted and an appointment is required, you will on confirmation of the request be asked to provide Appointment details.

**Step 4** Enter any relevant information in "Access notes" or "Contact person".

Note: Please enter any directions/GPS coordinates/helpful location information, for example "Connection is outside".

|             | Address             | 72 Evergreen Terrace, MELBOURNE 3000                                        |
|-------------|---------------------|-----------------------------------------------------------------------------|
|             |                     | Enter Address                                                               |
| Site Access |                     |                                                                             |
|             |                     |                                                                             |
|             | Access instructions | Contact Person for site access (Name and Phone Nun 🔹                        |
|             | Access instructions | Contact Person for site access (Name and Phone Nun  Installation is outside |

### Section 4: Enter Contact Details

**Step 1** Select the "Contact Details" grey banner.

Note: There should be a green tick icon in the "Work Requirements" and "Location Details" banners.

A red error icon  $\square$  will appear on the grey banner if you have not completed the section or the data you have entered has a mistake. Review the section of the form if this icon appears.

**Step 2** The Retailer will default to Origin Energy.

Note: This is not editable.

**Step 3** Enter the "Customer Details".

Note: Mobile phone numbers are preferred. By entering a customer's email, the customer will be sent the details of the New Connection request so that they can view and track the status of the request by logging into eConnect.

**Step 4** It is optional to enter the "Licensed Electrical Inspector (LEI) Details".

| Contact D             | etails                                     |                   |   |  |  |
|-----------------------|--------------------------------------------|-------------------|---|--|--|
| Retailer Details      | _                                          |                   |   |  |  |
|                       | Retailer                                   | Origin Energy     | 2 |  |  |
| Customer Details      |                                            |                   |   |  |  |
|                       | Customer name                              | Daivd Bowie       |   |  |  |
|                       | Customer phone                             | 0400123123        | 3 |  |  |
|                       | Customer email (optional)                  |                   |   |  |  |
| _icensed Electrical I | icensed Electrical Inspector (LEI) Details |                   |   |  |  |
|                       | LEI name (optional)                        | Jennifer Lawrence |   |  |  |
|                       |                                            |                   |   |  |  |

Depending on the type of registration you have, the "Licensed Electrical Worker (LEW) Details" or the "Registered Electrical Contractor (REC) Details" will be prepopulated. In this example, the user is a REC so the REC Details are prepopulated.

**Step 5** Enter the "Electrical License Number" or "REC number" and select "Search". This will populate the rest of the contact detail fields.

Note: RECs can only use the details of a LEW who has been nominated to submit connections requests on their behalf if they have a managed profile.

For instructions on how to do this please see the work instruction

Register an Account, Update Account Details & Manage Your LEWs for a REC.

**Step 6** You have the option to update any of the phone or email details for the REC or LEW.

| Licensed Electrical W | /orker (LEW) Details         |                                        |        |   |
|-----------------------|------------------------------|----------------------------------------|--------|---|
|                       | Electrical License Number    | 33333                                  | Search | 5 |
|                       | LEW name                     | Jimmy Brown                            |        |   |
|                       | LEW phone                    | 0422                                   |        | ] |
|                       | LEW email                    | jimmy@sparky.com                       |        |   |
|                       | LEW preferred contact method | <ul> <li>email</li> <li>sms</li> </ul> |        |   |
|                       |                              | <ul> <li>both</li> </ul>               |        |   |
| Registered Electrical | Contractor (REC) Details     |                                        |        | 1 |
|                       | REC number                   | 22222                                  | Search | 6 |
|                       | REC name                     | Harry Hamilton                         |        |   |
|                       | REC contact phone            | 0400                                   |        |   |
|                       | REC contact email            | harry@sparky.com                       |        |   |
|                       |                              |                                        |        |   |

The following error message will appear if you enter an "Electrical License Number" that is not a LEW who has been nominated to submit connections requests on your behalf or the number entered is invalid.

For instructions on how to do this please see the work instruction <u>Register an</u> <u>Account, Update Account Details & Manage Your LEWs for a REC.</u>

| Licensed Electrical Worker (LEW) Details                                                                                                    |       |        |  |  |  |
|----------------------------------------------------------------------------------------------------|-------|--------|--|--|--|
| Electrical License Number                                                                                                    | 33332 | Search |  |  |  |
| The LEW specified is either invalid or cannot be allocated to this connection request as you have not approved this LEW within your Profile Settings |       |        |  |  |  |
| LEW name                                                                                                    |       |        |  |  |  |

The following error message will appear if you enter a "REC Number" that where you are not nominated as a LEW who can submit connections requests on their behalf or the number entered is invalid.

| Registered Electrical Contractor (REC) Details                                                             |                                                                                 |
|----------------------------------------------------------------------------------------------------|---------------------------------------------------------------------------------|
| REC number                                                                                                 | Search                                                                          |
| The REC specified is either invalid or cannot be allocated to the connection requests on behalf of the REC | his connection request as you have not been identified as a LEW that can submit |
| REC name                                                                                                   |                                                                                 |

### Section 5: Add Attachments

**Step 1** Select the "Attachments" grey banner.

Note: There should be a green tick icon in the "Work Requirements", "Location Details" and "Contact Details" banners. A red error icon will appear on the grey banner if you have

not completed the section or the data you have entered has a mistake. Review the section of the form if this icon appears.

**Step 2** Select an answer to "How will you provide the CES?"

If your answer is "Attachment", enter the CES number. Note: This is the reference number at the top of the CES document.

If your answer is "Left On-Site", continue to **<u>Step 7</u>**.

**Step 3** To attach a file, select "Choose File".

| 🖌 Work Re           | quirements                   |                             |  |
|---------------------|------------------------------|-----------------------------|--|
| • Location          | n Details                    |                             |  |
| L Contact           | Details                      | 1                           |  |
| 0 Attachm           | ents                         |                             |  |
| Certificate of Elec | trical Safety (CES) Details  |                             |  |
|                     | How will you provide the CES | Attachment     Left On-Site |  |
|                     | CES Number \tag              | 1001                        |  |
|                     | Upload CES                   | Choose File Osen Attach     |  |
|                     |                              |                             |  |

Please not that if the CES is left on site and cannot be located, a wasted truck fee may apply. To avoid this, we suggest this you provide some further details on the CES location in the additional details section.

| н                       | ow will you provide the CES       | Attachment                                                                     |
|-------------------------|-----------------------------------|--------------------------------------------------------------------------------|
| You have indicated that | the CES will be left on site. Pla | ase note that if the CES cannot be located on site a wasted truck visit may be |
| Tou have indicated that | avoid this you provide some fur   | ther details on the CES training be located on site a wasted buck visit may be |
| applied. We suggest to  | avoid and you provide some fail   |                                                                                |

### Step 4

Find and select your CES file from the pop up window. Then select "Open".

Note: Please make sure the CES file is of adequate quality so the document is legible.

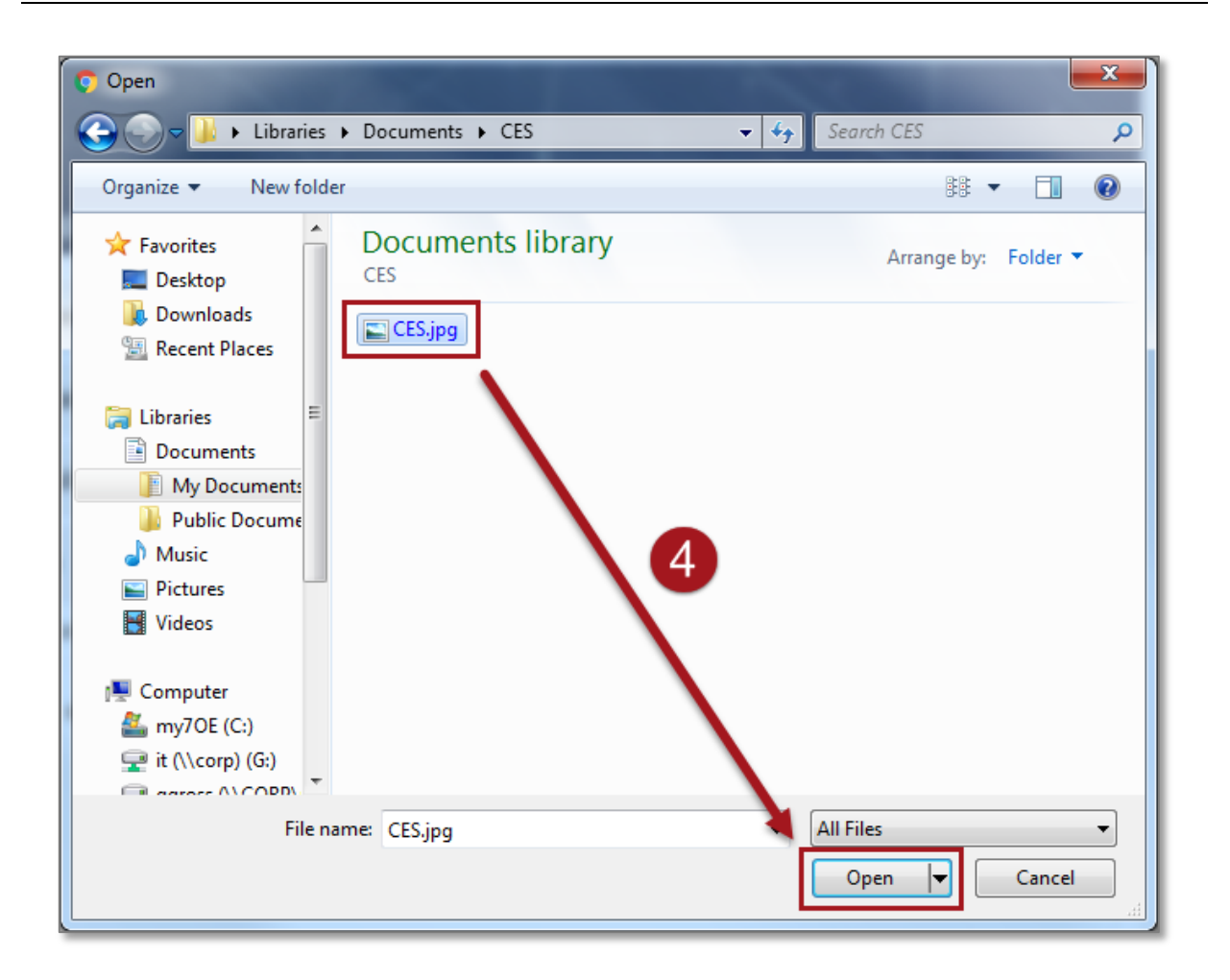

### **Step 6 Important Step:** To add the attachment to the Connection Request, select "**Attach**".

| 0 Attachments                                  |                                                      |          |
|------------------------------------------------|------------------------------------------------------|----------|
| Certificate of Electrical Safety (CES) Details |                                                      |          |
| How will you provide the CES                   | <ul> <li>Attachment</li> <li>Left On-Site</li> </ul> |          |
| CES Number 🔀                                   | 1001                                                 |          |
| Upload CES                                     | Choose File CES.jpg                                  | Attach 5 |

If the attachment has successfully been added to the Connection Request, it will appear at the bottom of the page.

To delete it select the red cross icon next to the attachment.

|              |                   | Document Type | Please select |               | •         |
|--------------|-------------------|---------------|---------------|---------------|-----------|
|              |                   |               |               |               |           |
|              |                   | Attach file   | Choose File N | o file chosen | Attach    |
|              |                   | Comments      |               |               |           |
|              |                   |               |               |               |           |
|              |                   |               |               |               |           |
|              |                   |               |               |               | 1         |
|              |                   |               |               |               | <i>li</i> |
| .ttachm      | ents              |               |               |               | 6         |
| ttachm       | ents              | Data          | Time          | 0.55          |           |
| .ttachm<br># | ents<br>File Name | Date          | Туре          | Size          | Delete    |

**Step 6** To assist the progress of your Connection Request, you may want to add another attachment.

#### For NBN connections please attach the As Built, Power Approval and Energy Safe Victoria (ESV) documents.

Select the "Document" from a drop-down list, the following options are available:

- 1. Photo
- 2. Technical Drawings
- 3. Map
- 4. Other

#### **Step 7** Enter any comments to accompany or describe the attachment.

| Document Type | Мар 🔻                                            | 6      |
|---------------|--------------------------------------------------|--------|
| Attach file   | Choose File No file chosen                       | Attach |
| Comments      | This shows were the connection will be installed | 7      |

**Step 8** To attach a file repeat <u>Steps 3-6</u> above.

#### Section 6: Confirmation and Set Appointment

**Step 1** Select the "Confirmation" grey banner.

Note: There should be a green tick icon in the "Work Requirements", "Location Details", "Contact Details" and Attachments" banners.

A red error icon <sup>1</sup> will appear on the grey banner if you have not completed the section or the data you have entered has a mistake. Review the section of the form if this icon appears.

**Step 2** Note any indicative fees on the right-hand-side of the page.

Note: Fees are based on CitiPower and Powercor charges. Fees can change depending on whether one or two appointments are made or if there is a requirement to install Current Transformer (CT) metering. Appointments can be made after the submission of this Connection Request.

For further information on fees, select the "Important Fee Information" link. Information regarding fee is also available on the CitiPower and Powercor website www.powercor.com.au.

| ✓ Work Requirements                                                                                                    |                                                                                                    |
|----------------------------------------------------------------------------------------------------|----------------------------------------------------------------------------------------------------|
| Location Details                                                                                                    | <ul> <li>Image: A set of the set of the</li></ul> |
| L Contact Details                                                                                                    | ✓                                                                                                    |
| 0 Attachments                                                                                                    |                                                                                                    |
| Confirmation                                                                                                    | <ul> <li>Image: A set of the set of the</li></ul> |
| Indicative Fees<br>Fees are based on CitiPower and Powercor charges                                                                                                    |                                                                                                    |
| Description                                                                                                    | Amount                                                                                                    |
| Single phase Excl Mtr (Bus Hrs) - NSPBH                                                                                                    | \$467.03<br>GST Exclusive                                                                                                    |
| The Fees published on the Connection Request are indicative fees only and are subject to change. Charges apply for The postponement of a Truck Appointment or New Connection agreed time/date, and if work is not ready on the agreed time/<br>Important Fee Information please click the link. | ruck Appointments, cancellation or<br>Idate. For further detail about this                                                                                                    |

### **Step 3** Read the "Terms and Conditions".

If you are willing to accept these terms, tick the "I accept Terms and Conditions" box.

If you are not willing to accept these terms, you cannot submit a New Connection Request.

Note: The "Submit" button will only appear once the check box "I accept Terms and Conditions" has been selected.

**Step 4** Select "Submit" to complete the request.

If you require an appointment, proceed to **<u>Step 5</u>**.

Note: If you require an appointment and also require CT metering you will be able to book an appointment once the CT is ready to be collected from the depot. We will contact you in due course to arrange this via email or SMS (as per your preferred contact method) nominated in your profile.

|                                                                                                    | ne: Origin Energy                                                                                                    |
|----------------------------------------------------------------------------------------------------|----------------------------------------------------------------------------------------------------|
| Retailer Numb                                                                                                    | er: 8888888                                                                                                    |
| AB                                                                                                    | IN : 0000000000                                                                                                    |
| I acknowledge and confirm that the requirements of CitiPo                                                                                                    | over and Powercor have been adhered to and certify that the electrical work complies with the                                                                                                    |
| Witcoman Service a instantation Rules and the Electrical Sa<br>without a Prescribed Certificate of Electrical Safety and tha<br>responsibility to another person or to a Retailer. Where I ha<br>contacted to accept these charges before work is commen<br>All information that I have provided to <i>CitiPower and Powe</i><br>By ticking the checkbox below, I declare that I have rear<br>understood and accept important information Fee inform | alety Act and regulations. I also acknowledge that the initial connection will hot be connected<br>at I am responsible for any associated <i>CitiPower and Powercor</i> charges unless I have deferred<br>ave deferred responsibility to another person or to a Retailer, I acknowledge that they will be<br>ceed. Payment of these charges is required within 30 days.<br><i>ercor</i> in connection with this Application is true and accurate.<br>Id, understood and accept the terms and conditions outlined above and confirm I have read,<br>mation. |

Upon submission you will either proceed to the appointment page or return to the Dashboard and you will see the following confirmation message on the bottom left-hand corner of the screen.

You will see the New Connection Request at the top of the list of latest Connection Requests.

You will be emailed a summary of your New Connection Request details including a link to the New Connection Request Detail page where you may track the progress of your request.

| €Connect 🔳                                                                                                    | Jonny Br                | own                                   |                                                              |           |                                                                                                    |            | 🕒 Log Out                                |
|----------------------------------------------------------------------------------------------------|-------------------------|---------------------------------------|--------------------------------------------------------------|-----------|----------------------------------------------------------------------------------------------------|------------|------------------------------------------|
| Dashboard      E Submit Connection Request      Solar Pre-Approvals      Manage My Profile      Enquiries      Call to Actions | New Con<br>Create a new | Inctions<br>connection request        | Alerations<br>Create a new additions and alterations request | At Cre    | Contraction of the second second seco | antrequest |                                          |
|                                                                                                    | Latest Red              | quests                                | Connection Reque                                             | st ID:    |                                                                                                    | Find       | View All                                 |
|                                                                                                    | 5 Latest Requests       | Work Site Address                     | Time                                                         | Statue    | Unriate                                                                                                    | Cancel     | Clone                                    |
|                                                                                                    | CR-01555                | 742 Evergreen Terrace, MELBOURNE 3000 | New Connection                                               | Submitted |                                                                                                    | ×          | a la la la la la la la la la la la la la |
|                                                                                                    | CR-01554                | 123 Fake Street, MELBOURNE 3001       | New Connection                                               | Draft     |                                                                                                    | x          |                                          |
|                                                                                                    | CR-01553                | 21 Smith Street, MELBOURNE 8399       | New Connection                                               | Submitted |                                                                                                    |            |                                          |
|                                                                                                    | CR-01550                | 215 STONEHOUSES RD, GARVOC VIC 3265   | Alteration                                                   | Submitted |                                                                                                    | ×          | p                                        |
|                                                                                                    | CR-01548                | 54 CORNELIA CREEK RD, ECHUCA VIC 3564 | Alteration                                                   | Cancelled | /                                                                                                    | ×          | æ                                        |
| Your new connection CR-01555 has been successfully submitted                                                                   | <u>h</u>                | . Danka                               | 2                                                            |           |                                                                                                    |            |                                          |

**Step 5** Select the type of appointment you would like, and then select "Next".

If you answered "After Hours Appointment", please proceed to **<u>Step 8</u>**.

Note: Selecting After Hours Appointment indicates your preference for the work to be undertaken outside of the hours 8:00am – 5:00pm Monday to Friday. This request will be subject to approval and will incur additional costs.

Note: You must complete the request to lock in the appointment; if you save as draft your appointment will not be booked.

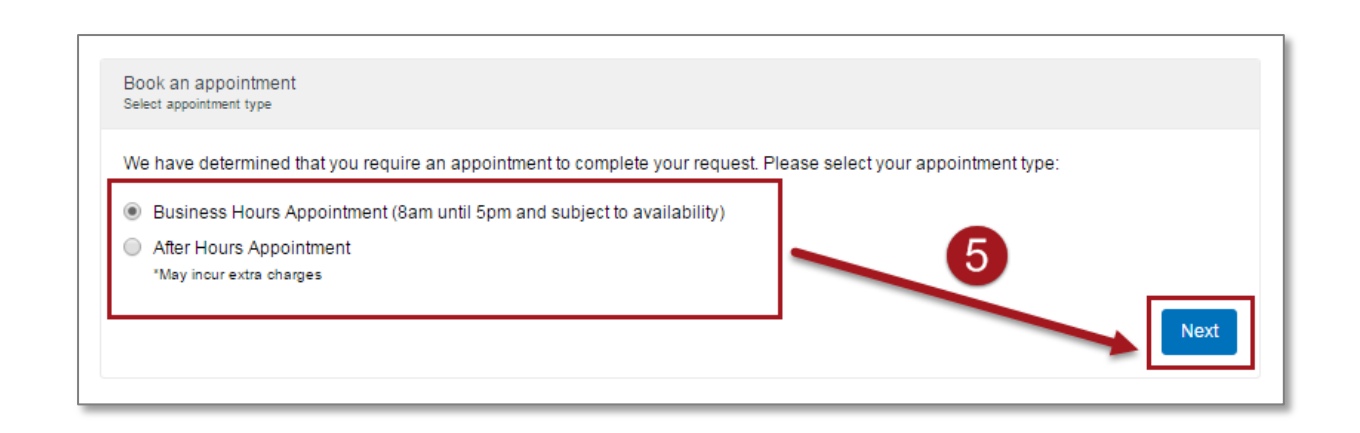

## **Step 6** Select your preferred date and time for the appointment, then select "Confirm".

Note: Your appointment time will be within two hours of the start time chosen.

You will not be able to book an appointment within 5 days of the current date.

| ase no  | te this a | ppointr | ment tim  | eslot is | indicat | tive only. Th | e truck may arrive on | site any time within | n two hours after the time selected. Ex |
|---------|-----------|---------|-----------|----------|---------|---------------|-----------------------|----------------------|-----------------------------------------|
| ivai um | e will be | comm    | neu at le | eastau   | ay pho  | r to the app  | ointinent and you wil | r be notilied via em |                                         |
|         |           | J       | une 201   | 6        |         | 39            | 8:30 AM               | 9:30 AM              |                                         |
| Su      | Мо        | Tu      | We        | Th       | Fr      | Sa            | 10:30 AM              | 11:30 AM             |                                         |
|         |           | 31      | 1         | 2        |         | 4             | 10.0074               |                      |                                         |
|         |           |         |           |          |         | 11            | 12:30 PM              | 1:30 PM              |                                         |
| 12      | 13        | 14      | 15        |          | 17      |               | 2-20 PM               |                      |                                         |
| 19      |           | 21      |           |          |         |               | 2.50 FM               |                      | 6                                       |
|         |           | 28      | 29        | 30       | 1       | 2             |                       |                      |                                         |
|         | 4         | 5       | 6         | 7        | 8       |               |                       |                      |                                         |

#### Step 7

You will receive the following message confirming your appointment date and time. If this is correct select "Finish".

Alternatively, select "Change your appointment" to choose another date/time.

| ou have successfully created y    | ur appointment. Please note, this appointment | t timeslot is indicative only. The truck arrive on si<br>med at least a day prior to the appointment and | te<br>vou |
|-----------------------------------|-----------------------------------------------|----------------------------------------------------------------------------------------------------|-----------|
| vill be notified via email and/or | MS.                                           | ned actorized day providente appointment and                                                             | ,00       |
|                                   |                                               |                                                                                                    |           |
| 2:30 PM                           |                                               |                                                                                                    |           |
| June 28, 2016                     |                                               |                                                                                                    |           |
|                                   |                                               |                                                                                                    |           |
|                                   |                                               |                                                                                                    |           |

Upon submission you will either proceed to the appointment page or return to the Dashboard and you will see the following confirmation message on the bottom left-hand corner of the screen.

### CitiPower and Powercor will contact you 1 business day prior to your appointment to confirm the time.

You will see the New Connection Request at the top of the list of latest Connection Requests.

You will be emailed a summary of your New Connection Request details including a link to the New Connection Request Detail page where you may track the progress of your request.

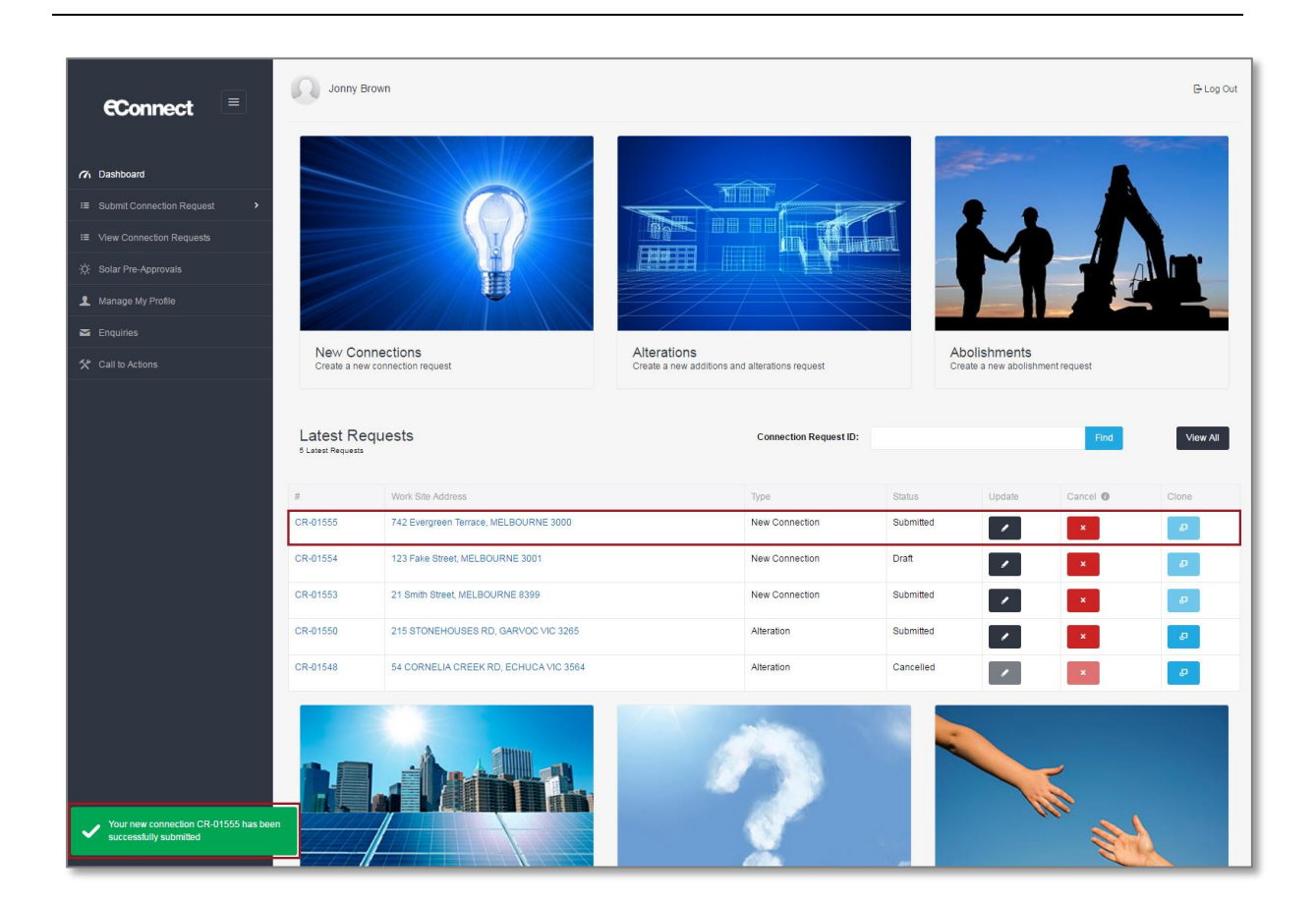

# **Step 8** You will receive the following message confirming your request for an after hours appointment. You will incur extra charges for this appointment. To finish, select "Confirm".

Alternatively, select "Back" to select an appointment during business hours.

CitiPower and Powercor will contact you to confirm eligibility as well as date and time for the appointment.

| Book an appointment                                                                                                    |                                    |
|----------------------------------------------------------------------------------------------------|------------------------------------|
| You have selected to book an after hours appointment. Please note that this type of appointment will inc<br>approval by CitiPower and Powercor.<br>If you proceed, CitiPower and Powercor will contact you at a later date to confirm. | ur extra charges and is subject to |
|                                                                                                    | Back Confirm                       |

Upon submission you will either proceed to the appointment page or return to the Dashboard and you will see the following confirmation message on the bottom left-hand corner of the screen.

### CitiPower and Powercor will contact you to confirm you appointment time.

You will see the New Connection Request at the top of the list of latest Connection Requests.

You will be emailed a summary of your New Connection Request details including a link to the New Connection Request Detail page where you may track the progress of your request.

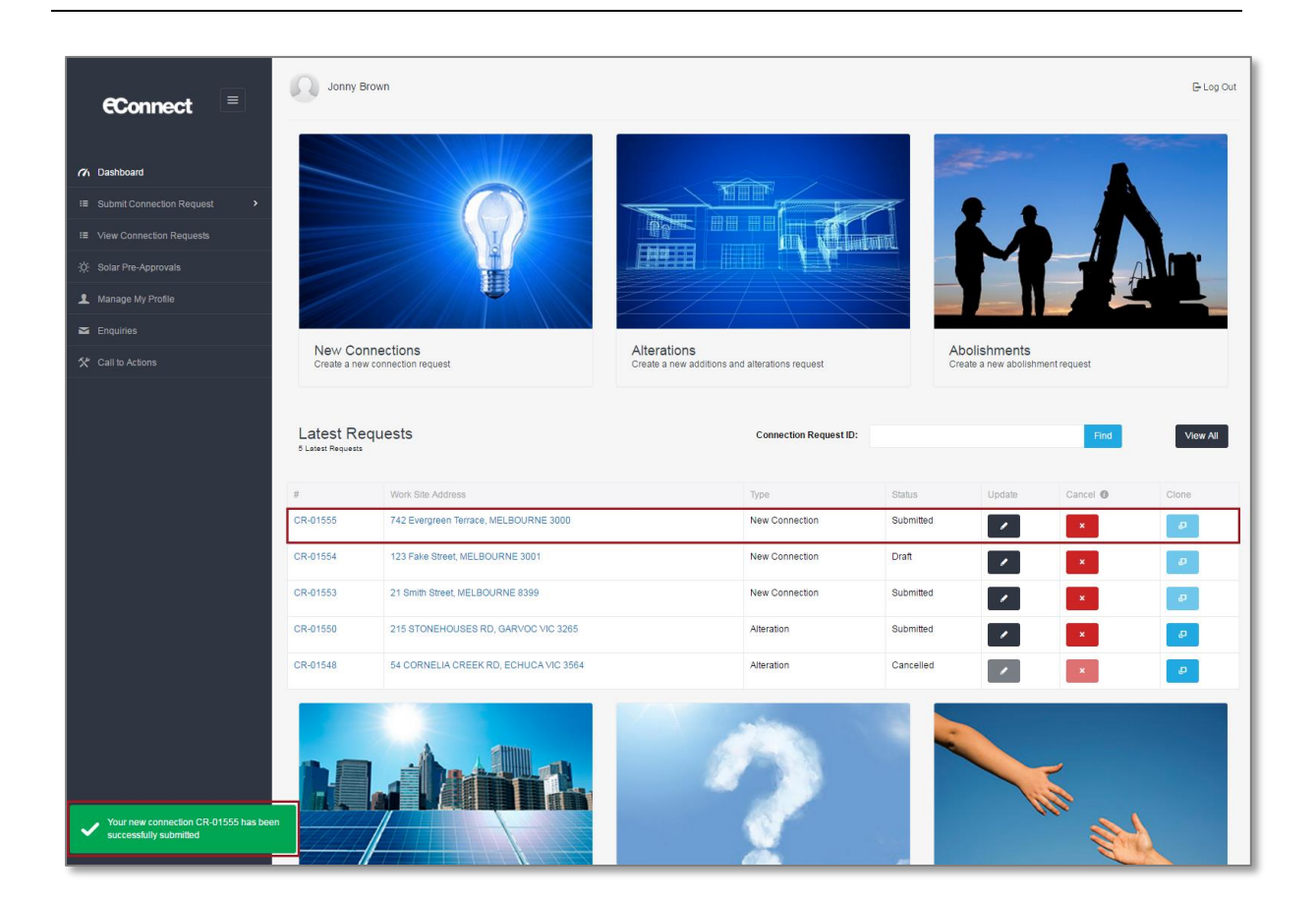

### Section 7: Save Request as Draft

At any point when filling out the Connection Request, you can save it as a draft. This allows you to return to it at a later date and submit the request.

This is useful if you do not have all the required information or you require more time to finish the form.

### **Step 1** To save a Connection Request as a draft, select "Save as Draft" on the bottom right-hand corner of the page.

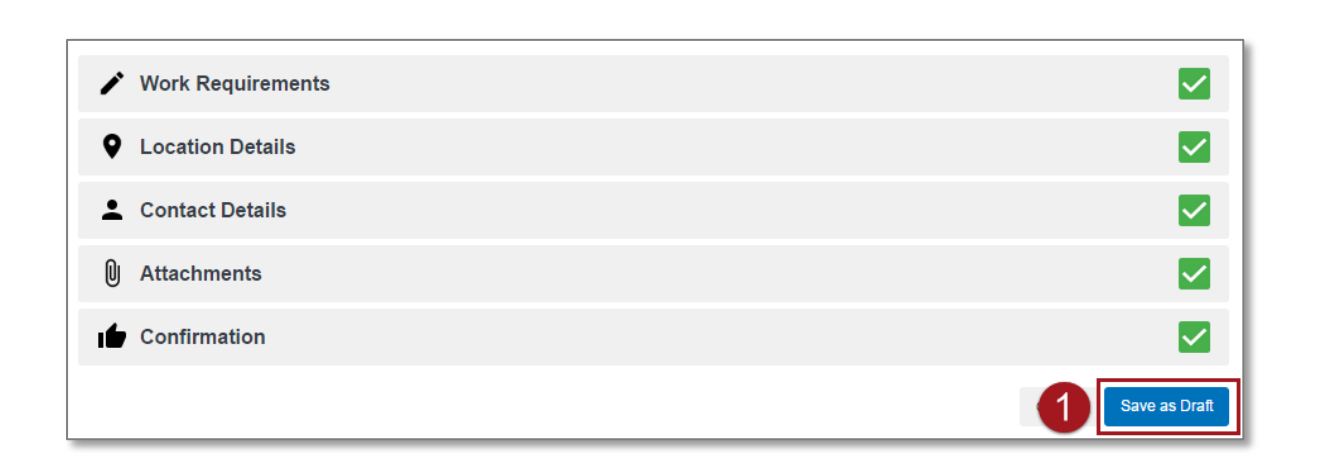

Upon saving you will see the following confirmation that the Connection Request has been saved.

| -Q: Solar Pre-Approvals                                              | Work Requirements                         |                                      |      |  |
|----------------------------------------------------------------------|-------------------------------------------|--------------------------------------|------|--|
| 👤 Manage My Profile                                                  |                                           |                                      |      |  |
| 🖬 Enquiries                                                          | Electricity Details                       |                                      |      |  |
| 🛠 Call to Actions                                                    | Installation Type                         | Cable TV                             | •    |  |
|                                                                      | Maximum demand of installation            | 2.00                                 | Amps |  |
|                                                                      | Supply limited to <b>()</b>               | 2.00                                 | Amps |  |
|                                                                      | Size of the main                          | 5.00                                 | mm   |  |
|                                                                      | Supply required <b>0</b>                  | Underground                          | •    |  |
|                                                                      | Termination point                         | Substation                           | v    |  |
|                                                                      | Additional Details                        |                                      |      |  |
|                                                                      | Are the mains on public land?             | <ul><li>○ Yes</li><li>● No</li></ul> |      |  |
|                                                                      | Any other information (optional) <b>9</b> |                                      |      |  |
|                                                                      | Project number (optional) <b>0</b>        |                                      |      |  |
|                                                                      |                                           |                                      |      |  |
| Your new connection CR-01282 has been<br>successfully saved as draft | Location Details                          |                                      |      |  |
|                                                                      | L Contact Details                         |                                      |      |  |